## Ryd op i brugere med specifikke roller

Vejledning fra tidsskrift.dk/Det Kgl. Bibliotek

### Alexandra Fogtmann-Schulz, 15. august 2024

Følg denne vejledning, hvis du vil se en liste over brugere i en bestemt rolle på dit tidsskrift, og hvis du vil fjerne en rolle fra en bruger.

Vi opfordrer kraftigt alle vores tidsskrifter til løbende at kigge på deres brugere og se, om rollefordelingen afspejler den nuværende situation. Vi oplever fx mange tidsskrifter, som ikke får fjernet rollen "Tidsskriftsredaktør" fra deres redaktører, når de stopper i redaktionen. Så længe en bruger har en bestemt rolle i systemet, vil de stadig kunne logge ind og agere som denne rolle i systemet. Det betyder fx, at en bruger, der har rollen "Tidsskriftsredaktør" i systemet, stadig vil kunne logge ind og træffe redaktionelle beslutninger om et indsendt manuskript eller ændre i informationen på hjemmesiden m.m. Derfor er det vigtigt at sørge for, at rollerne i systemet altid er opdaterede.

### Find brugere

Start med at gå ind og finde listen over alle brugere på dit tidsskrift ved at vælge "Brugere & roller" i venstremenuen.

For at se alle brugere med en bestemt rolle (fx "Tidsskriftschef") skal du klikke på "Søg" for oven. Selve søgefeltet skal du lade stå tomt, men åbn listen, hvor der øverst står "Alle roller" og vælg i stedet den rolle, du gerne vil se på (på skærmbilledet nedenfor er valgt "Tidsskriftschef"):

Citation: Fogtmann-Schulz, A. (2024). Ryd op i brugere med specifikke roller. *OJS På Dansk*, *15*(17). <u>https://doi.org/10.7146/ojssb.v15i17.149963</u> © 2024 A. Fogtmann-Schulz

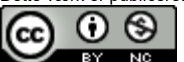

Dette værk er publiceret Open Access under licensen Creative Commons Kreditering-IkkeKommerciel 4.0 International (CC BY-NC 4.0)

| Indsendelser Bru      | ugere & roller                 |                       |                      |                                 |
|-----------------------|--------------------------------|-----------------------|----------------------|---------------------------------|
| Numre                 |                                |                       |                      |                                 |
| Meddelelser B         | rugere Roller Webstedets a     | adgangsmuligheder     |                      | 0 Hjælp                         |
|                       |                                |                       |                      |                                 |
| Indstillinger         | Numerous de la marca           |                       |                      | Tan Tilfai human                |
| Tidsskrift            | Nuværende brugere              |                       |                      | × Søg (Tilføj bruger            |
| Website               | Søg                            |                       | •                    |                                 |
| Workflow              |                                |                       |                      | Alle roller 🗸                   |
| Distribuering         | Inkludér brugere uden nogen ro | Alle roller           |                      |                                 |
| Brugere & roller      |                                |                       | \$                   | Tidsskriftschef                 |
|                       |                                |                       |                      | Tidsskriftredaktør              |
| Statistikker          | Fornavn                        | Efternavn             | Brugernavn           | Produktionsredaktør             |
| Artikler              | Alevendes                      | Footoone Cobula       |                      | Sektionsredaktør                |
| Redaktionel aktivitet | Alexandra                      | Fogtmann-Schulz       | arogumann-schuiz     | Gæsteredaktør                   |
| Brugere               | mergesUserDoNotDelete          | mergesUserDoNotDelete | mergesuserdonotdelet | Manuskriptredaktør              |
| Rapportgenerator      | Alfo                           | Test                  | alex-redaktor        | Einansieringskoordinator        |
|                       |                                |                       |                      | Klassifikator                   |
| Værktøjer             | Redaktør                       | tidsskrift.dk         | admin                | Layoutredaktør                  |
| Administration        |                                |                       |                      | Marketings- og salgskoordinator |
|                       |                                |                       |                      | Korrekturlæser                  |
|                       |                                |                       |                      | Oversætter                      |
|                       |                                |                       |                      | Abonnementschef                 |
|                       |                                |                       |                      | Forfatter                       |
|                       |                                |                       |                      | Bedømmer                        |
|                       |                                |                       |                      | Læser                           |

Klik herefter på "Søg"-knappen under rollelisten:

| Indsendelser<br>Numre              | Brugere & roller                                       |                       |  |
|------------------------------------|--------------------------------------------------------|-----------------------|--|
| Meddelelser                        | Brugere Roller Webstedets adgangsmuligheder            | Hjælp                 |  |
| <b>Indstillinger</b><br>Tidsskrift | Nuværende brugere                                      | 🔺 Søg 🛛 Tilføj bruger |  |
| Website<br>Workflow                | Søg                                                    | Tidsskriftschef v     |  |
| Distribuering<br>Brugere & roller  | Inkludér brugere uden nogen roller i dette tidsskrift. | Søg                   |  |

Nu får du en liste med de brugere på tidsskriftet, der har den valgte rolle:

| Indsendelser<br>Numre<br>Meddelelser | Brugere & roller<br>Brugere Roller Webst | edets adgangsmuligheder |               |  |
|--------------------------------------|------------------------------------------|-------------------------|---------------|--|
| <b>Indstillinger</b><br>Tidsskrift   | Nuværende brugere                        |                         |               |  |
| Website                              | Fornavn                                  | Efternavn               | Brugernavn    |  |
| Workflow<br>Distribuering            | Alfo                                     | Test                    | alex-redaktor |  |
| Brugere & roller                     | Redaktør                                 | tidsskrift.dk           | admin         |  |
| Statistikker                         |                                          |                         |               |  |

### Fjern rolle fra brugere

Hvis der er en eller flere af brugerne, du fandt frem til via søgningen beskrevet ovenfor, som ikke længere skal have den specifikke rolle, så kan du fjerne rollen fra deres bruger.

Find brugeren og tryk på den lille blå trekant ud for navnet. Dette frembringer en lille menu under brugerens navn, hvor du skal klikke på "Redigér bruger":

| Indsendelser<br>Numre .<br>Meddelelser | Brugere & roller<br>Brugere Roller Webstedets a | dgangsmuligheder                       |                       |
|----------------------------------------|-------------------------------------------------|----------------------------------------|-----------------------|
| <b>Indstillinger</b><br>Tidsskrift     | Nuværende brugere                               |                                        | c                     |
| Website                                | Fornavn                                         | Efternavn                              | Brugernavn            |
| Workflow                               | Alexandra                                       | Fogtmann-Schulz                        | afogtmann-schulz      |
| Distribuering                          | mergesUserDoNotDelete                           | mergesUserDoNotDelete                  | mergesuserdonotdelete |
| Brugere & roller                       | Alfo                                            | Test                                   | alex-redaktor         |
| Statistikker                           | E-mail Redigér bruger De                        | <mark>aktivér Fjern Login som F</mark> | let bruger            |
| Redaktionel aktivitet<br>Brugere       | Redaktør                                        | tidsskrift.dk                          | admin                 |

Hvis den bruger, du gerne vil redigere, også har roller hos andre tidsskrifter på tidsskrift.dk, får du nu besked om, at du ikke har rettigheder til at redigere den bruger. Send da i stedet en e-mail til <u>tidsskrift.dk@kb.dk</u>, hvor du beder holdet bag tidsskrift.dk om at gøre det. Husk at fortælle:

- Hvilket tidsskrift, brugeren skal fjernes fra

- Brugernavnet
- Hvilke(n) rolle(r), brugeren skal have fjernet
- Om brugeren skal have en ny rolle i stedet (fx "Læser", "Forfatter" og/eller "Bedømmer")

Hvis brugeren kun har roller hos dit tidsskrift, kan du godt få lov at redigere vedkommende. Dvs. når du klikker på "Redigér bruger", åbnes et vindue, hvor du får vist forskellig information om brugeren. Nede i bunden af dette vindue finder du alle de tilgængelige roller, der findes hos dit tidsskrift. Der er sat flueben i de roller, som brugeren har.

Fjern fluebenet fra den eller de roller, som brugeren ikke længere skal have, og sæt evt. flueben i nye roller, hvis brugeren fx skal være "Læser", "Forfatter" og/eller "Bedømmer":

| Duraneurallau                   |             |
|---------------------------------|-------------|
| Brugerroller                    |             |
|                                 |             |
|                                 |             |
|                                 |             |
|                                 |             |
|                                 |             |
|                                 |             |
|                                 |             |
|                                 |             |
|                                 |             |
| Marketings- og salgskoordinator |             |
| Korrekturlæser                  |             |
| ☐ Oversætter                    |             |
| Abonnementschef                 |             |
| Forfatter                       |             |
| Bedømmer                        |             |
| Læser                           |             |
|                                 |             |
|                                 |             |
|                                 |             |
| * Anaiver obligatorisk felt     |             |
|                                 |             |
|                                 |             |
|                                 | OK Annuller |
|                                 |             |

Afslut med at klikke på "OK" for neden.

### Brug for hjælp?

Hvis I har brug for hjælp til noget af denne proces, er holdet bag tidsskrift.dk gerne behjælpelige. Skriv blot en e-mail til os på: <u>tidsskrift.dk@kb.dk</u>.